## 天津大学电子签约用人单位操作流程

1.登录天津大学就业指导中心官网(job.tju.edu.cn),【雇主】栏登录 企业账号。

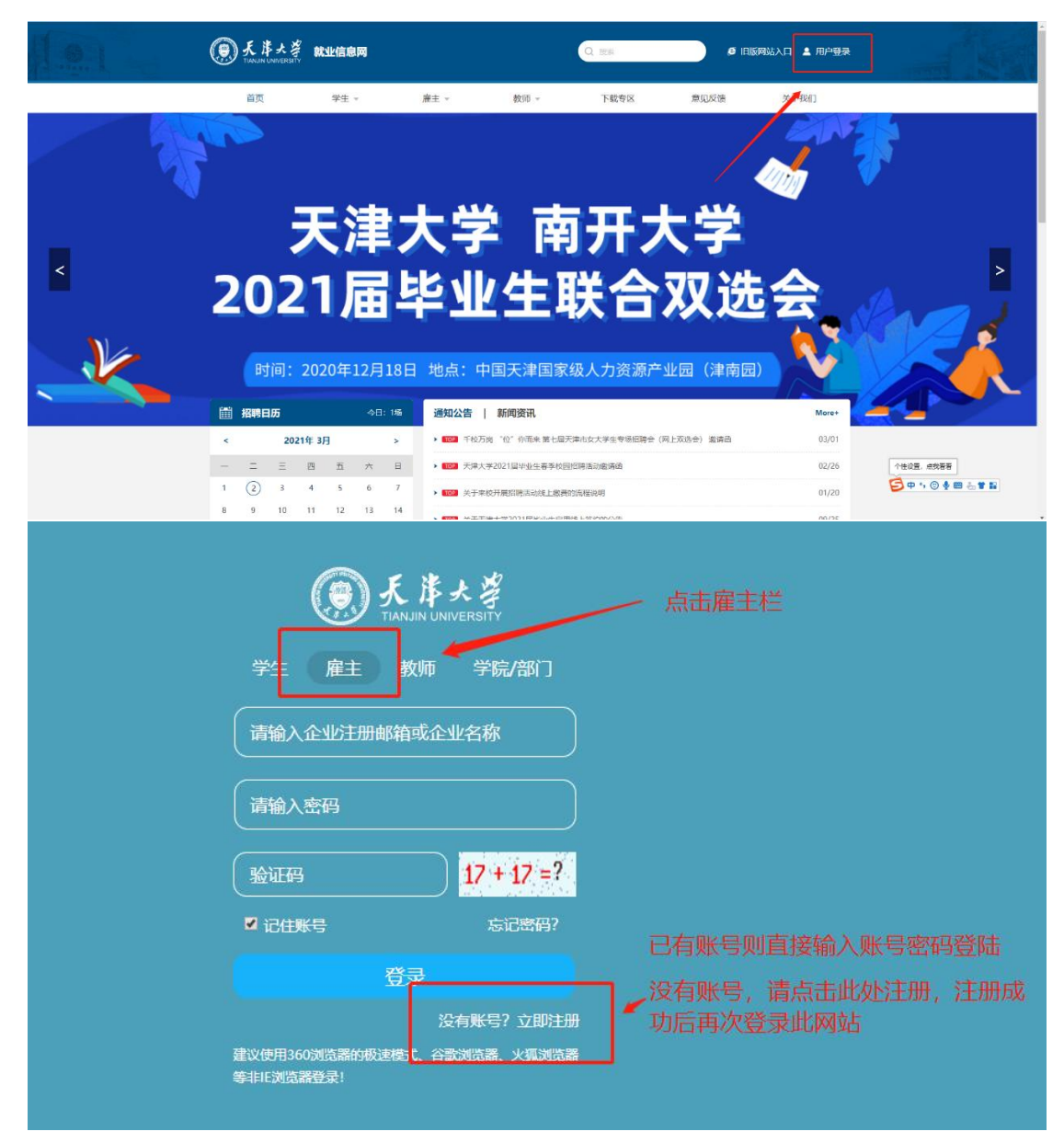

2.【招聘管理】-【offer 管理】-【添加 offer】-输入学生学号姓名,补充相关信息,给您想签约的学生发送 offer,学生收到您的 offer 后,可以选择是否签约。(有效期为学生收到 offer 后点击签约有效期)

| <ul> <li>▲ 首</li> <li>● 招聘服务</li> <li>学生推荐</li> <li>推文申请</li> <li>社群发布</li> </ul>    | 天津大学就业指导中心                                                                                                    | )<br>第45元回知<br>A (100%)                                                                        | 超離活動度<br>A A A (1)                                                                                                    |
|--------------------------------------------------------------------------------------|----------------------------------------------------------------------------------------------------|------------------------------------------------------------------------------------------------|----------------------------------------------------------------------------------------------------|
| 建议反馈                                                                                 | 双选会 空中双选会 宣讲会 空中宣讲会                                                                                                    | More +                                                                                         | 数据统计                                                                                                    |
| 校园招聘<br>招聘信息<br>实习信息<br>宣讲会<br>空中宣讲会<br>双选会<br>空中双选会<br>职位刘览记录                       | 天津大学-南开大学2021届毕业生联合双选会 用人单位邀请函<br>天津大学2020届、2021届医科专场招聘会<br>2020年秋季天津大学博硕研究生视频双选会<br>"津英就业" 蜀期专场视频双选会<br>天津市海河英才专场招聘会<br>2020年离开区"职在民企,就有未来"民营企业大型现场招聘会<br>"津英就业"之"津彩雨春"银"等你来"专场视频双选会 | 2020-12-18<br>2020-10-13<br>2020-09-18<br>2020-08-24<br>2020-08-15<br>2020-07-24<br>2020-07-16 | 21       日本部時位       17         在招职位       日本部時位       1         2       人       1         支送offer       1       実习总数         日       1       シジンの設置         1       シジンの設置       23         第出地市公       シジンの設置       当井会 |
| A 招聘管理                                                                               | 最新投送简历                                                                                                    |                                                                                                | More +                                                                                                    |
| <ul> <li>简历管理●</li> <li>简历邀约</li> <li>空中面试</li> <li>offer管理</li> <li>就业协议</li> </ul> | 点击【offer管理】                                                                                                    | Daren                                                                                          |                                                                                                    |
| 档户地址留言管理                                                                             | House Real                                                                                                    | The second                                                                                     | a History                                                                                                    |
| 1 公司信息                                                                               | 推荐简历                                                                                                    |                                                                                                |                                                                                                    |

| ▲ 首页        | offer管理 |      |          |            |      |           |
|-------------|---------|------|----------|------------|------|-----------|
| ▶ 招聘服务      | 学生姓名    | Q    |          |            |      | 十 发送offer |
| 学生推荐        |         |      |          |            |      |           |
| 推文申请        | 学生姓名    | 职位名称 | 新资       | 有效期至       | 经约代本 | 操作        |
| 社群发布        | 程序测试    | 11   | 10000元/月 | 2020-11-29 | 未签约  | 2 🖻       |
| 建议反馈        | 1.00    |      | 1000     | /          | 1000 | 100       |
| 校园招聘        | 1.000   | 1000 |          |            | 1000 | 12        |
| 招聘信息        | 2       |      |          |            |      |           |
| 实习信息        |         |      |          |            |      |           |
| 宣讲会         |         |      |          |            |      |           |
| 空中宣讲会       |         |      |          |            |      |           |
| 双选会         |         |      |          |            |      |           |
| 空中双选会       |         |      |          |            |      |           |
| 职位浏览记录      |         |      |          |            |      |           |
| 招聘管理        |         |      |          |            |      |           |
| 简历管理3       |         |      |          |            |      |           |
| 简历邀约        |         |      |          |            |      |           |
| 空中面试        |         |      |          |            |      |           |
| offer管理     |         |      |          |            |      |           |
| 就业协议        |         |      |          |            |      |           |
| 档户地址        |         |      |          |            |      |           |
| ·27 古 等 III |         |      |          |            |      |           |

提示:若贵公司负责学生的档案,请在"招聘管理">"转档地址" 里,添加企业的转档信息(若有多个分公司,可添加多条转档信息); 若贵公司不负责学生的档案,则不用填写,学生可以选择签约人才(把 档案存放在人才)。

| ▲ 首页   | offer信息 |                                       |
|--------|---------|---------------------------------------|
| ▶ 招聘服务 |         |                                       |
| 学生推荐   | * 学生学号: |                                       |
| 推文申请   |         |                                       |
| 社群发布   | * 学生姓名: |                                       |
| 建议反馈   | * 验证码:  | 13 + 15 =?                            |
| ◆ 校园招聘 |         | 24 7 2 4 2 4                          |
| 招聘信息   | 搜索      |                                       |
| 实习信息   |         | 输入学生学号姓名, 搜索成                         |
| 宣讲会    |         | ····································· |
| 空中宣讲会  |         |                                       |

3.学生端签约完成后,在"就业协议"列表,可以看到学生发送的签约申请,点击"查看"按钮,可以同意或拒绝学生的签约申请。若贵公司不负责学生的档案,当学生和第三方人才签约时(签约人才), 也要经过贵公司的同意。

用人单位签约前需录入档户信息,请特别注意单位名称与档案转 寄单位名称的区别,单位名称会显示为乙方信息,档案转寄单位名称 仅指档案实际存放单位名称。

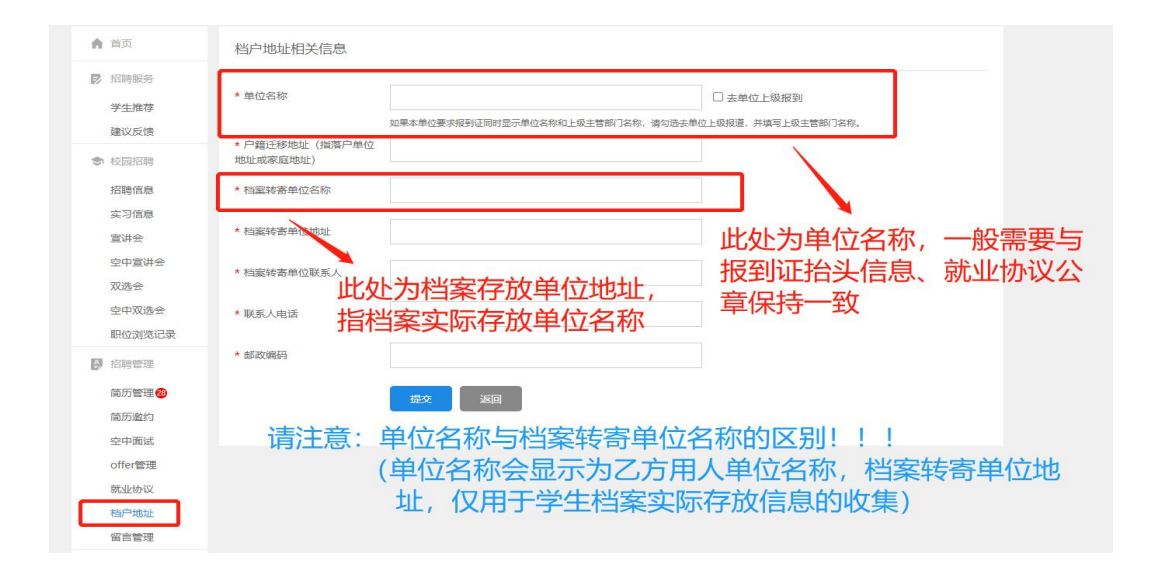

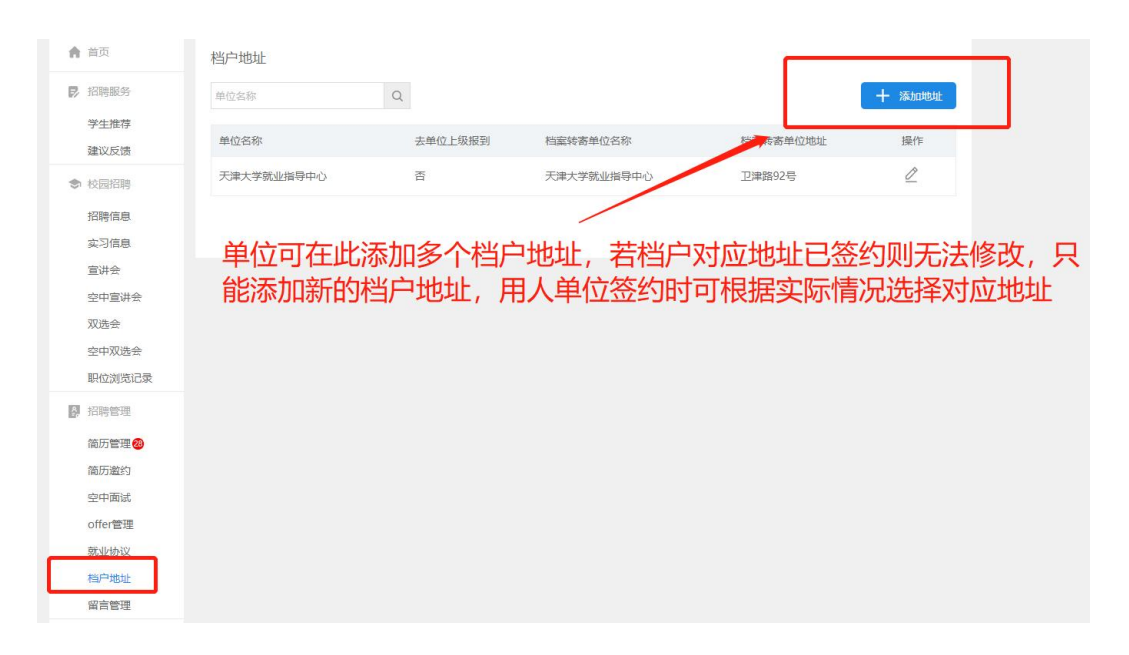

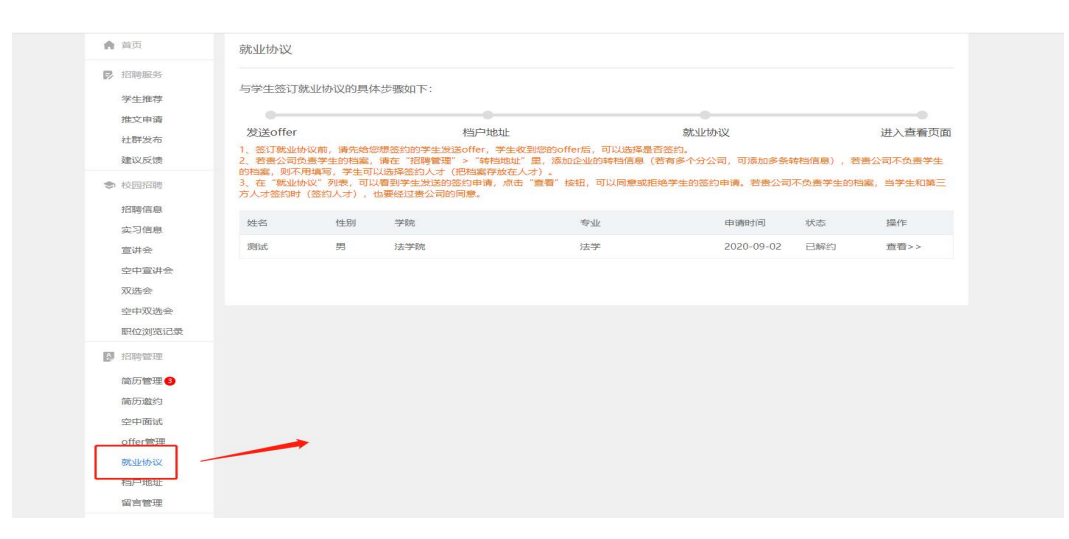

4.企业签约完成后,学生可下载打印纸质版就业协议签字盖章。